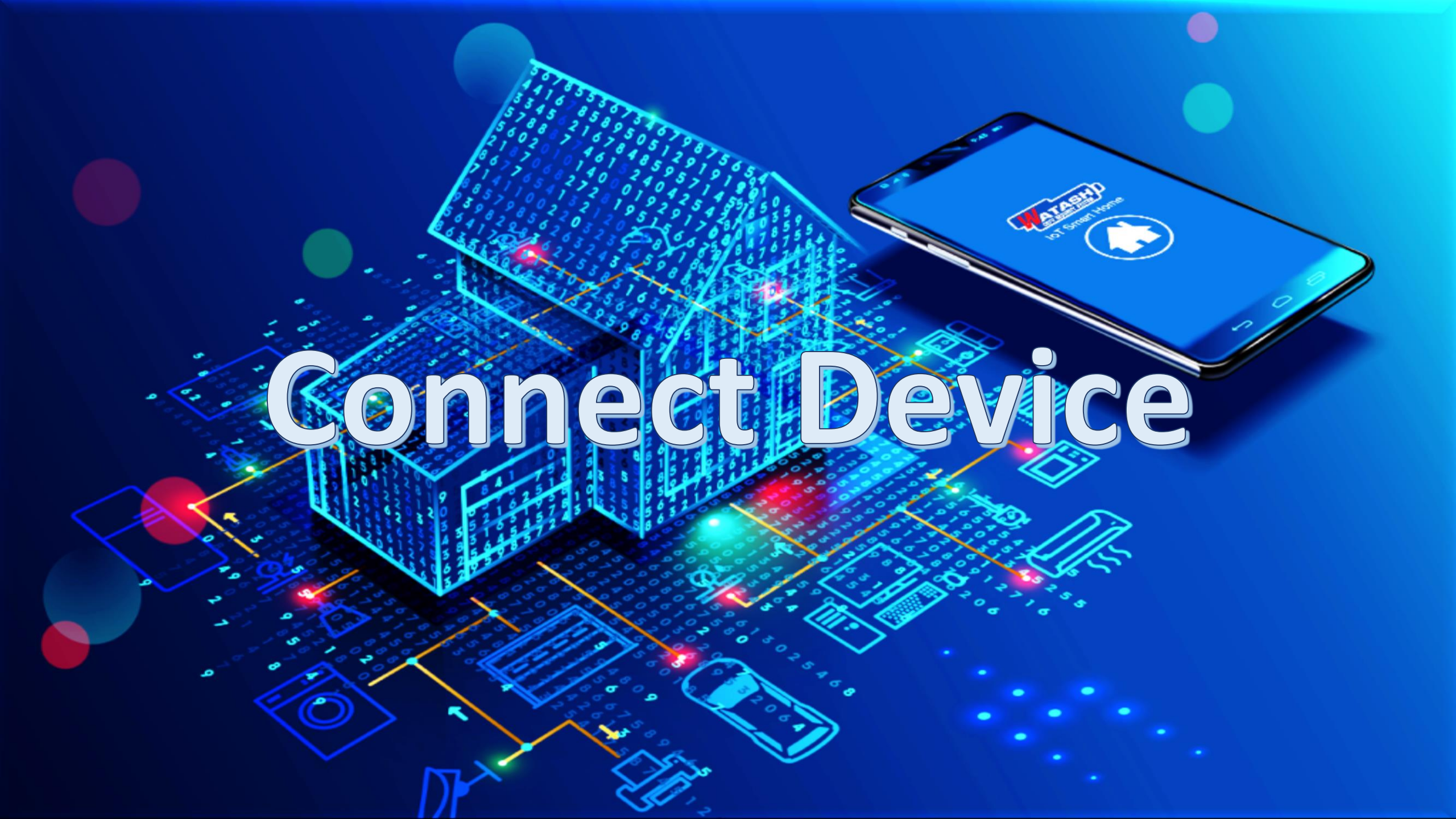

### **IoT Smart Home**

#### Make your home smart & Convenience

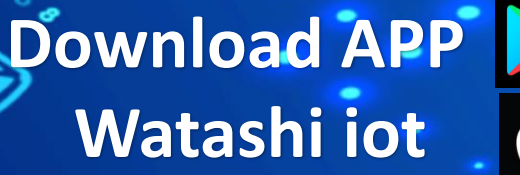

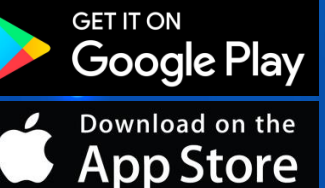

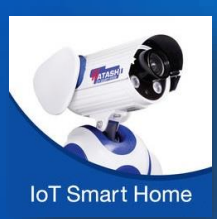

# IoT Smart Home

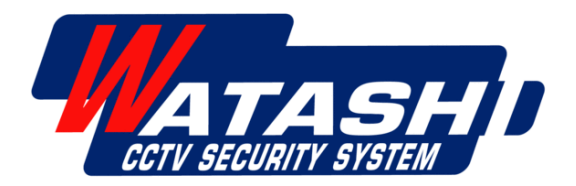

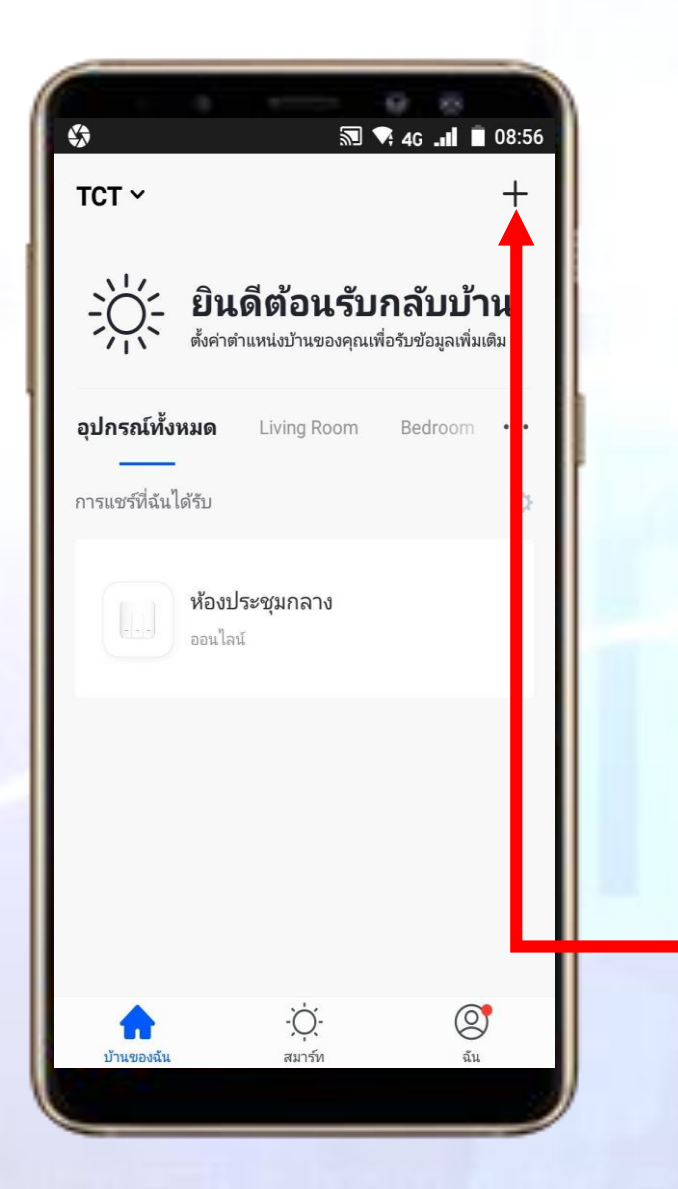

#### **IoT Smart Home**

 ดาวน์โหลดแอพ "Watashi IoT" สำหรับ Google Play หรือ iOS Store

2. เปิดแอพแล้ว กดปุ่ม "+" ที่มุมขวา

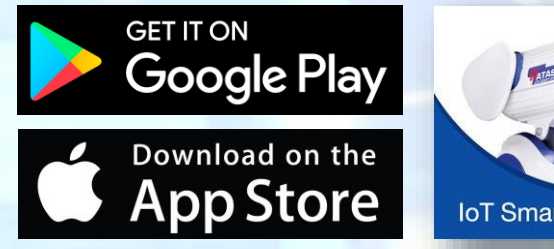

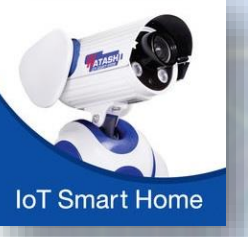

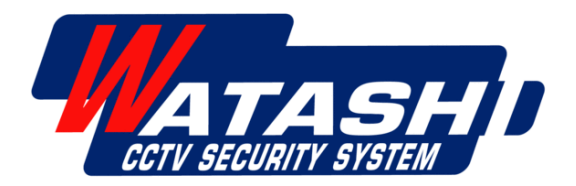

#### **Smart WiFi Camera**

จะมีอุปกรณ์ต่างๆขึ้นมาให้เลือก
 ให้เลือกหัวข้อ "เซ็นเซอร์รักษาความปลอดภัย"
 จากนั้นเลือกอุปกรณ์ " Smart Camera"

MATASH

ATASH

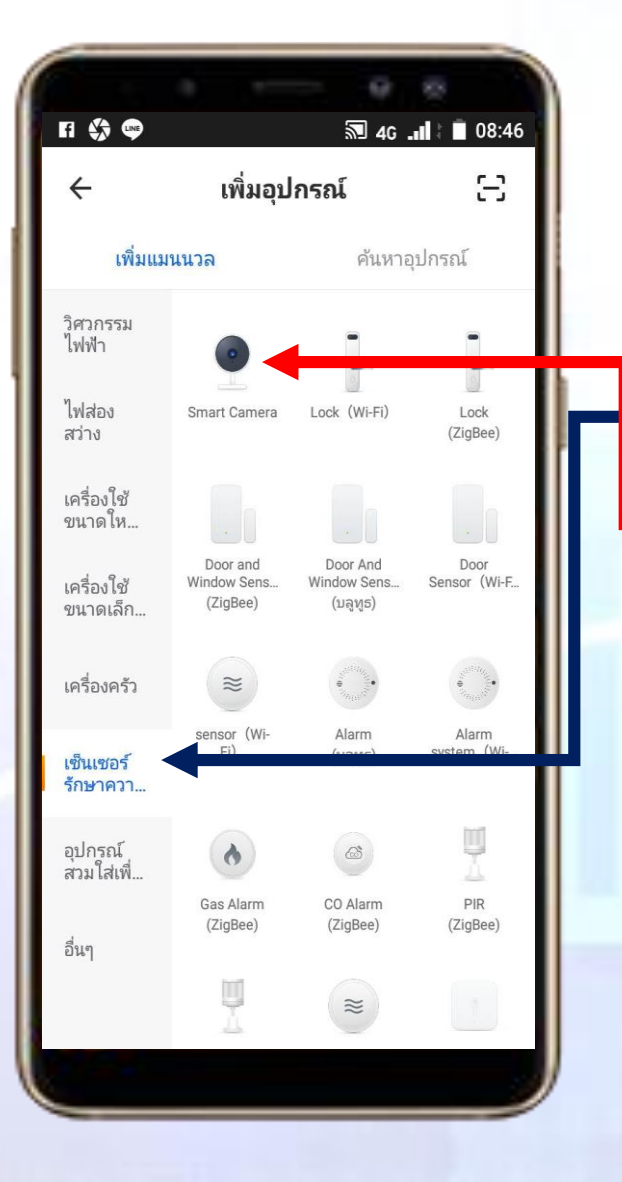

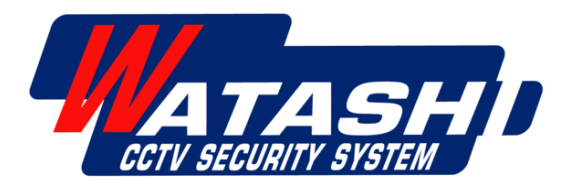

#### **WiFi Smart Controller**

3.1 ถ้าเป็นอุปกรณ์ WiFi Smart Controller ให้เลือกหัวข้อ " อื่นๆ "

จากนั้นเลือกอุปกรณ์ " Infrared Universal Remote Control"

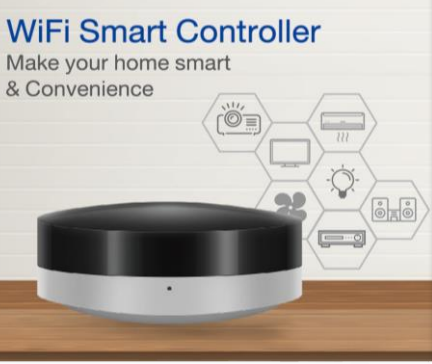

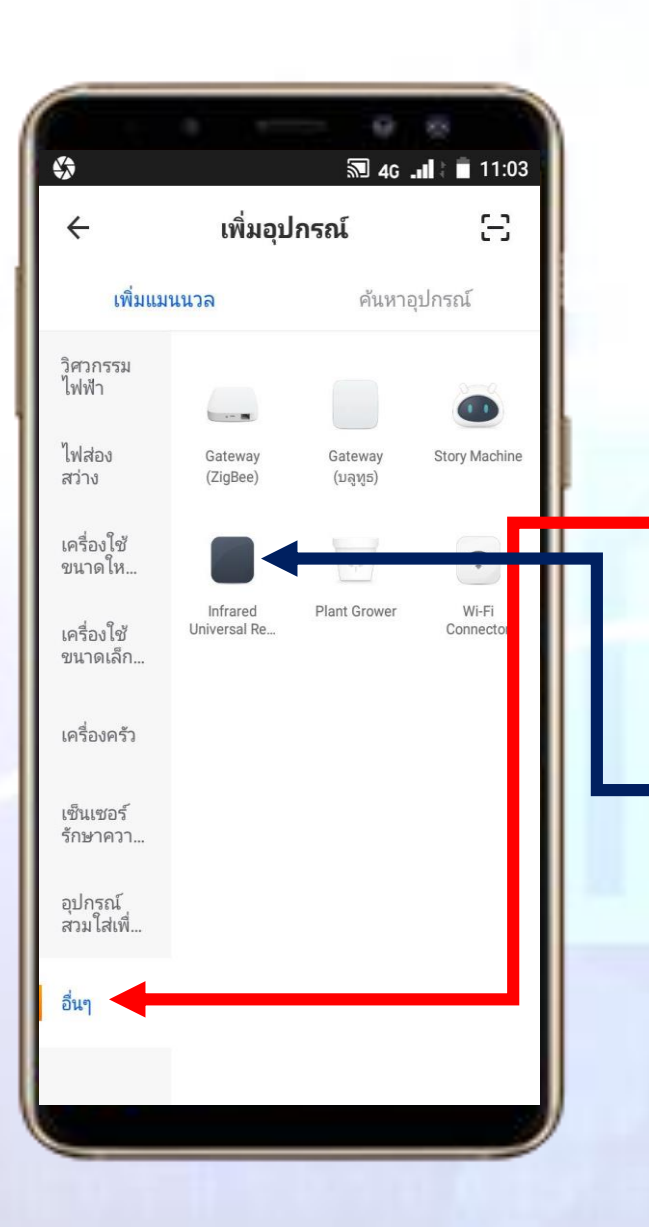

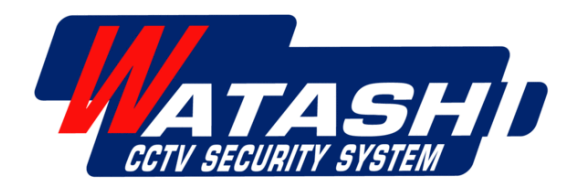

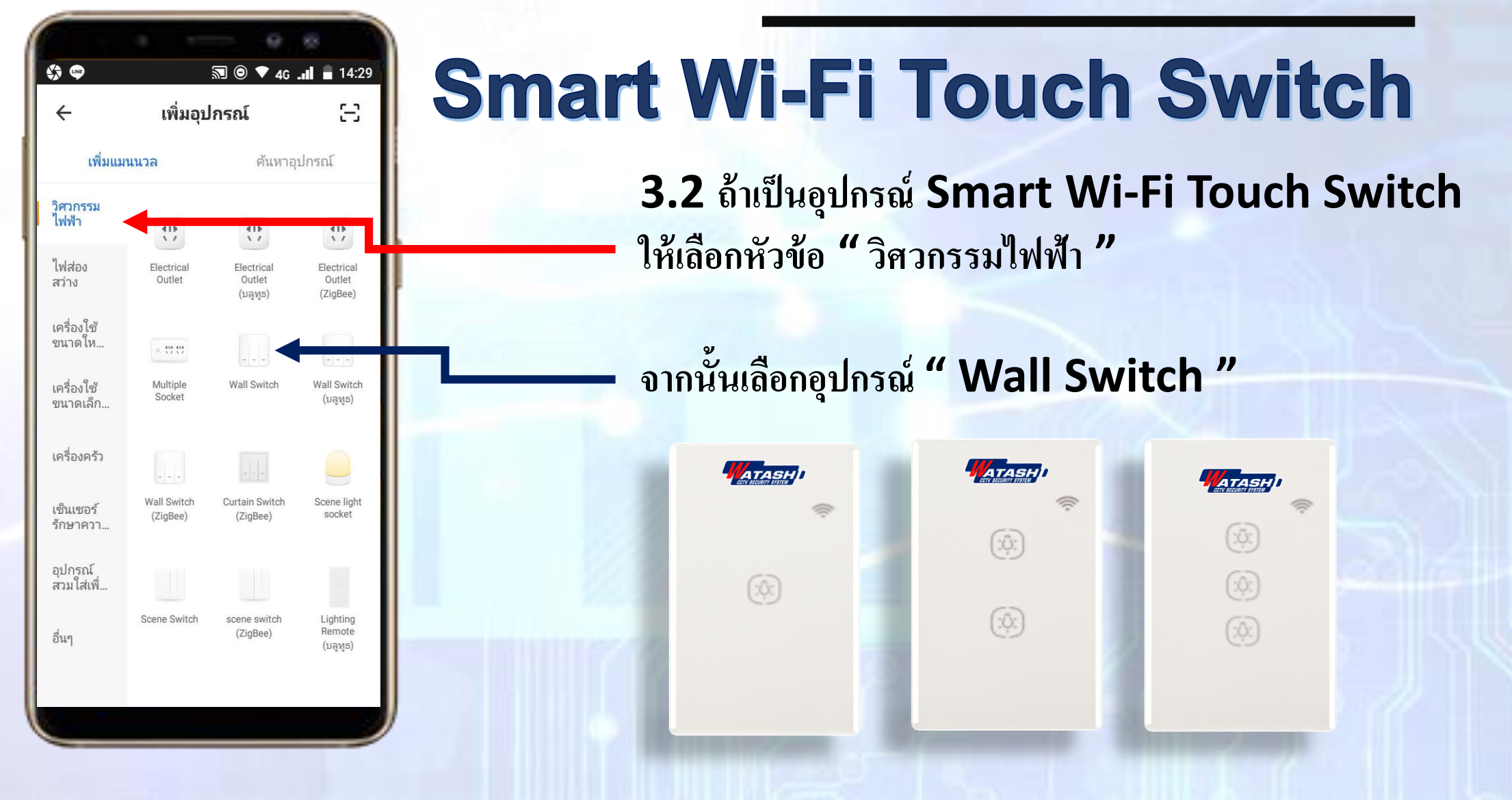

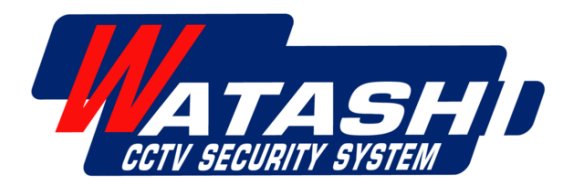

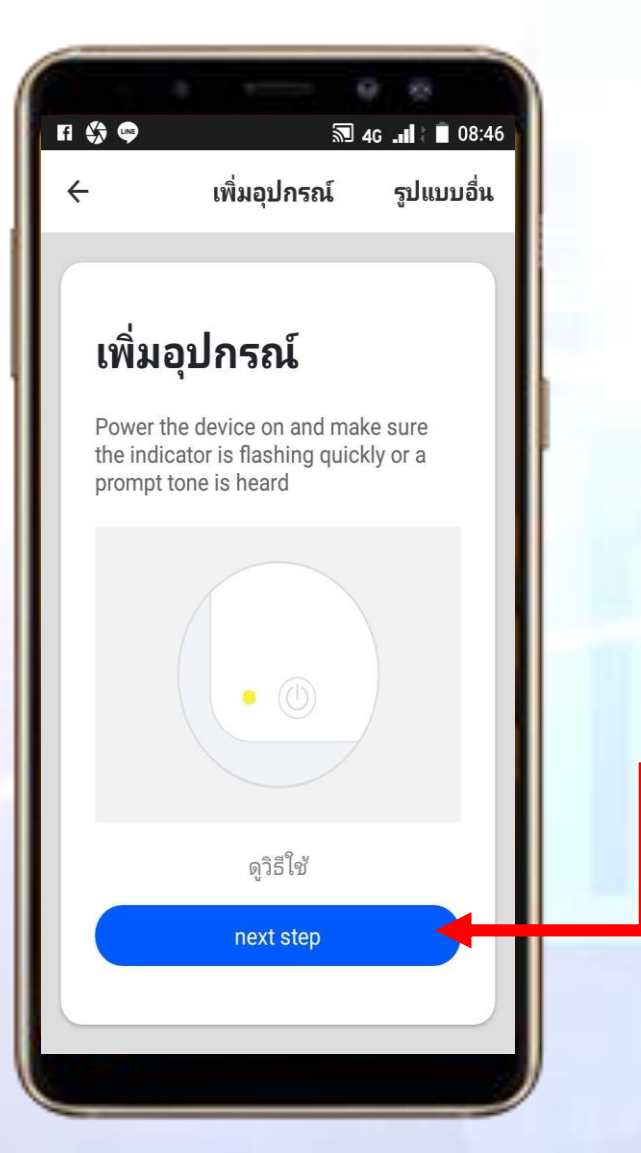

#### **IoT Smart Home**

4. ให้ตรวจสอบสถานะ ของกล้องให้พร้อมที่ จะ Add ใช้งาน และ สัญญาณ WiFi พร้อมใช้งาน จากนั้นให้กด "next step"

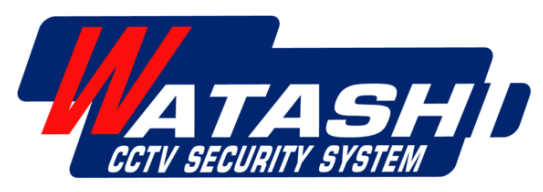

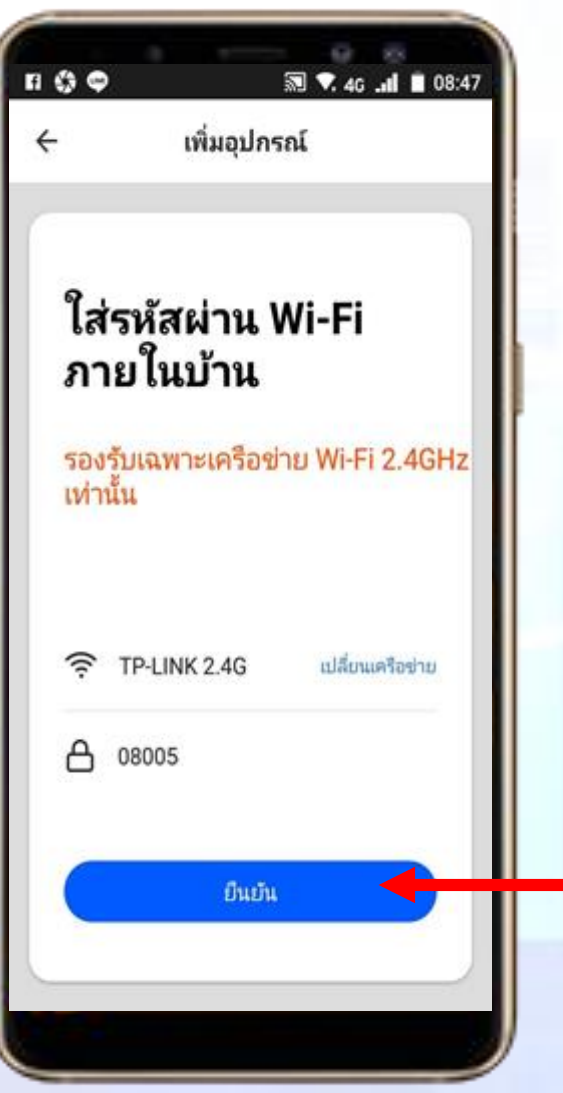

#### **IoT Smart Home**

5. ให้ใส่รหัส WiFi เมื่อใส่เรียบร้อยให้เรากด " ยืนยัน "

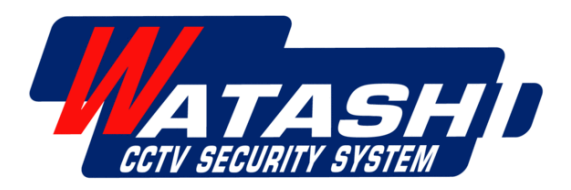

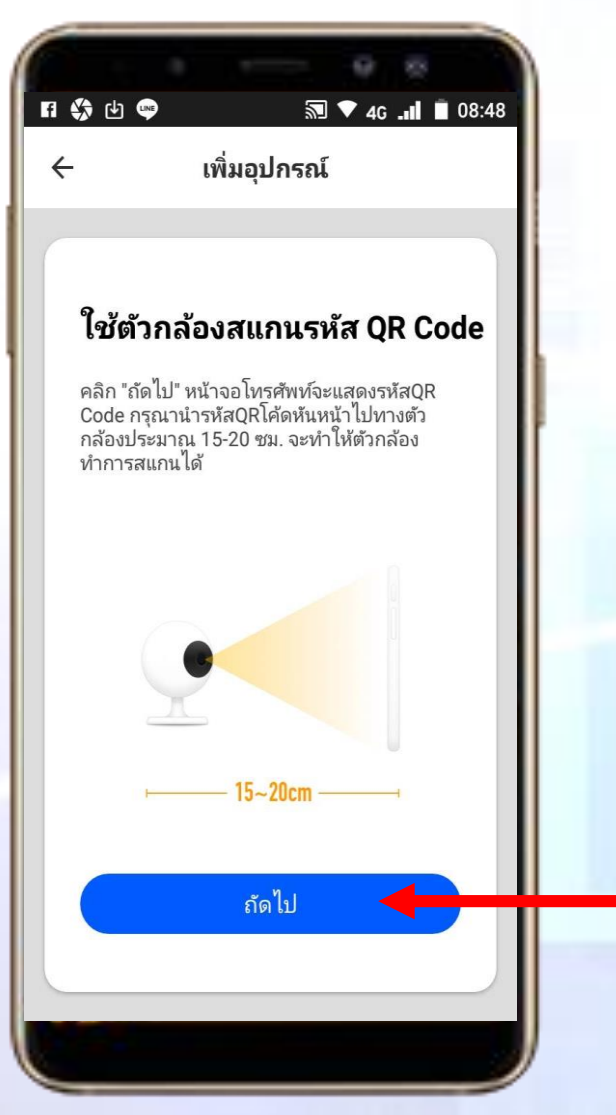

#### **Smart WiFi Camera**

6. ถ้าเป็นอุปกรณ์กล้อง ให้เตรียมกล้อง และมือถือ ที่จะสแกน QRcode
ระยะห่างกล้องกับมือถือประมาณ(20 ซม. -30 ซม.) เมื่อ
อุปกรณ์พร้อมให้กด " ถัดไป "

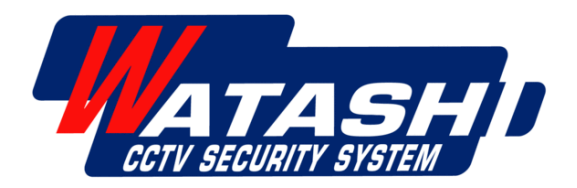

## FI 🛟 🕑 🖤 🔊 💎 4G 💵 📋 08:48 เพิ่มอุปกรณ์ 4 ไม่ได้ยินเสียงอะไรเลย ได้ยินเสียงแจ้งเตือน

#### Connect Device

#### **Smart WiFi Camera**

7. นำกล้องมาสแกน QRcode ที่บนโทรศัพท์มือถือ เมื่อสแกนสำเร็จ จะมีเสียงสัญญาณจากตัวกล้องดังขึ้น จากนั้นให้กด " ได้ยินเสียงแจ้งเตือน" CCTV SECURITY SYSTEM

#### Connect Device

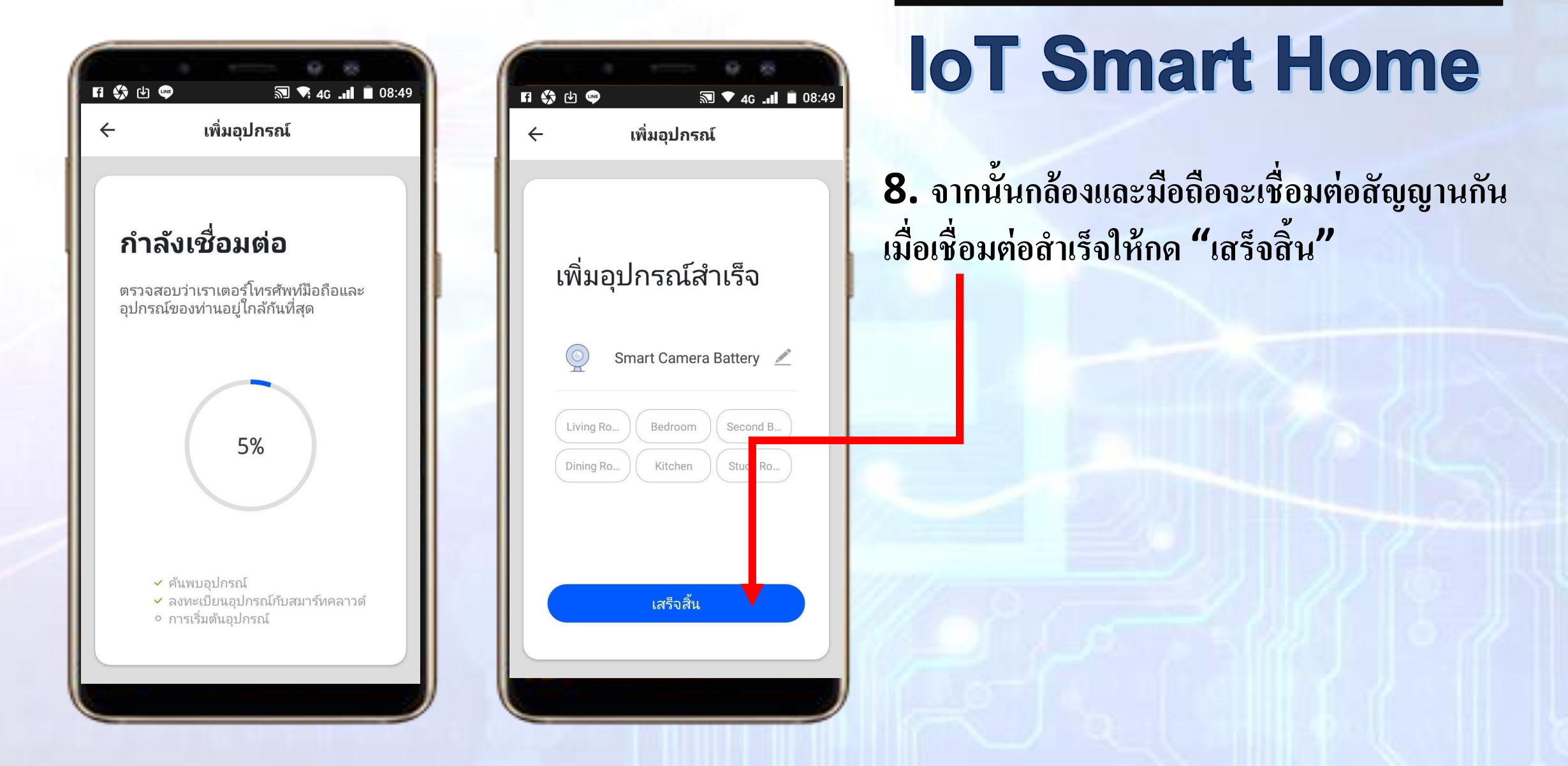

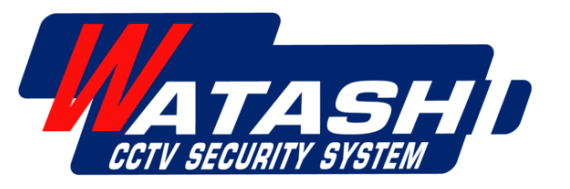

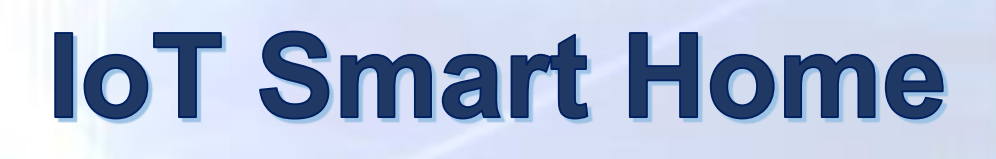

รายการอุปกรณ์ที่ Add จะมาแสดงโชว์ด้านหน้า

#### เป็นการจบขั้นตอนการ Add Device อุปกรณ์

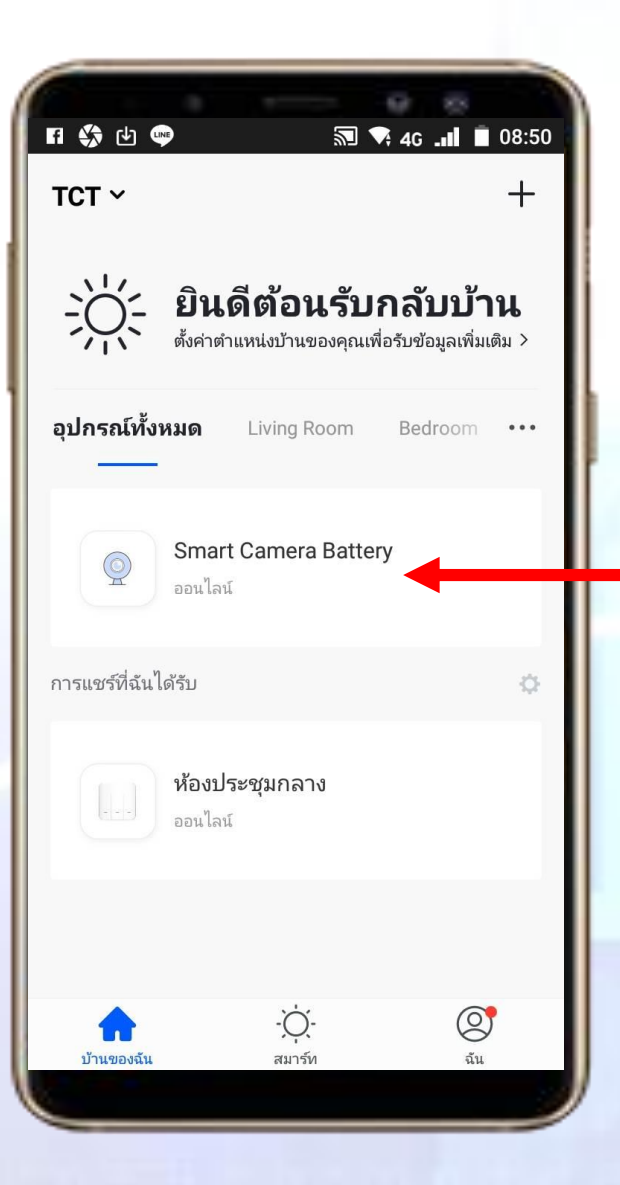

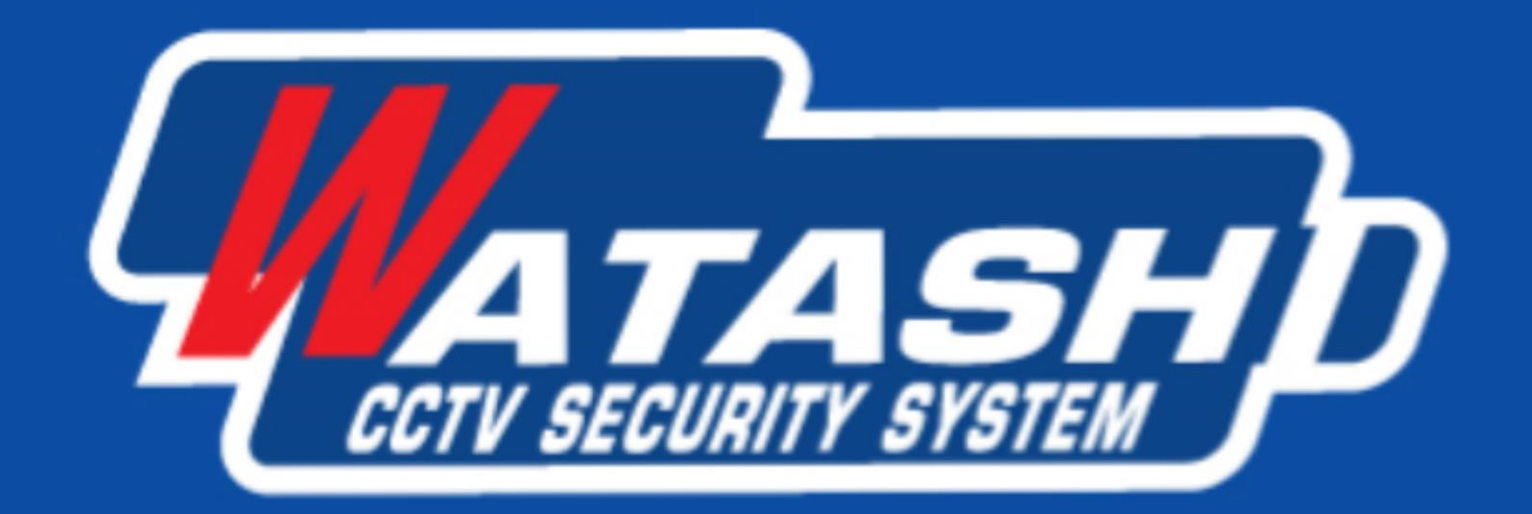

#### Service 24 (a) 1795 Center 24 (b) 1795 (c) www.watashi.co.th (c) watashi.official (c) @ @watashicctv